# Handleiding **Downloaden aanslagbiljet of fiche 281**

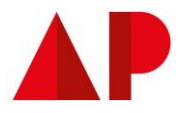

| Stap 1                                                                                                    |                                                                                                    |  |  |  |  |  |  |
|----------------------------------------------------------------------------------------------------|----------------------------------------------------------------------------------------------------|--|--|--|--|--|--|
| Surf naar: MyMinEin en kies een taal om verder te gaan                                                                                             |                                                                                                    |  |  |  |  |  |  |
|                                                                                                    | gaan                                                                                                    |  |  |  |  |  |  |
|                                                                                                    |                                                                                                    |  |  |  |  |  |  |
| MUNICIN                                                                                                    |                                                                                                    |  |  |  |  |  |  |
|                                                                                                    |                                                                                                    |  |  |  |  |  |  |
| Welkom                                                                                                    |                                                                                                    |  |  |  |  |  |  |
| Bienvenue                                                                                                    |                                                                                                    |  |  |  |  |  |  |
|                                                                                                    | Willkommen                                                                                                    |  |  |  |  |  |  |
| NEDERLANDS FRANÇAIS                                                                                                    | DEUTSCH                                                                                                    |  |  |  |  |  |  |
|                                                                                                    |                                                                                                    |  |  |  |  |  |  |
|                                                                                                    |                                                                                                    |  |  |  |  |  |  |
| Klik op 'Meld u aan'                                                                                                    |                                                                                                    |  |  |  |  |  |  |
|                                                                                                    |                                                                                                    |  |  |  |  |  |  |
| MINEN                                                                                                    |                                                                                                    |  |  |  |  |  |  |
|                                                                                                    |                                                                                                    |  |  |  |  |  |  |
|                                                                                                    |                                                                                                    |  |  |  |  |  |  |
| WELKOM BIJ MYMINFIN                                                                                                    |                                                                                                    |  |  |  |  |  |  |
| wyMinfin is no glatform van de FOD Financiën waarop u uw fiscaal dossier kunt beheren, uw persoonlijke document                                    | en kunt raadplegen en onze online diensten zoals Tax-on-web kunt gebruiken.                                                                                                    |  |  |  |  |  |  |
| MELDU AAN om toegang te krijgen tot MyMinFin                                                                                                    |                                                                                                    |  |  |  |  |  |  |
|                                                                                                    |                                                                                                    |  |  |  |  |  |  |
|                                                                                                    |                                                                                                    |  |  |  |  |  |  |
| NUTTIGE LINKS                                                                                                    | NIEUWS                                                                                                    |  |  |  |  |  |  |
| s Mahrita yan da 500 Einantian                                                                                                    | 02/03/2022 : Nieuwe phishingmethodes: antwoord nooit op e-mails over uw belastingafrekening                                                                                                    |  |  |  |  |  |  |
| Andere e-services van de FOD Financiën                                                                                                    | 14/10/2021 : Controleverslag ook voor mandatarissen beschikbaar in MyMinfin<br>14/09/2021 : Nieuw rekeningnummer voor betalingen van de personenbelasting (aanslagjaar 2021) buiten MyMinFin.                                                                                                    |  |  |  |  |  |  |
| > UBO-register                                                                                                    | 16/07/2021 : U kunt het BiZTAX rekeningnummer van uw onderneming vanaf nu aanpassen via MyMinfin<br>13/07/2021 : Belastingplichtigen - Dien uw aanvragen tot aanvang, wijziging en stopzetting van een btw-activiteit voortaan online in                                                                                                    |  |  |  |  |  |  |
| Fisconetplus kennisdatabase                                                                                                    | 15/03/2021 : 'Een naamsverandering betalen' is mogelijk in MyMinFin.<br>09/03/2021 : 'Een nationaliteitsaanvraag betalen' is mogelijk in MyMinFin.                                                                                                    |  |  |  |  |  |  |
| > Contact                                                                                                    | And Any work 1. Period and a communication of the Period of the Period o |  |  |  |  |  |  |
| Inhoudingsplicht                                                                                                    | MEER NIEUWS                                                                                                    |  |  |  |  |  |  |
| <ul> <li>Formulieren (PDF)</li> </ul>                                                                                                    |                                                                                                    |  |  |  |  |  |  |
| Datatset downloaden                                                                                                    |                                                                                                    |  |  |  |  |  |  |
| > My e-box                                                                                                    |                                                                                                    |  |  |  |  |  |  |
| Het kaoastraal plan raadplegen (enkel compatibel met Firefox en Chrome)                                                                            |                                                                                                    |  |  |  |  |  |  |
| <ul> <li>vvaarborgregister van de Koninklijke Munt van beigie</li> <li>Bruv studen würden of steeraten un de schwheit (neopsering sEDA)</li> </ul> |                                                                                                    |  |  |  |  |  |  |
| <ul> <li>waa samoons who ger or problemen and ne neutral finebrability enviry.</li> </ul>                                                          |                                                                                                    |  |  |  |  |  |  |

| Stap 2                                                                                                    |                                                    |                                            |  |  |  |  |
|----------------------------------------------------------------------------------------------------|----------------------------------------------------|--------------------------------------------|--|--|--|--|
| kies een optie om je aan te m                                                                                      | ieiden.                                            |                                            |  |  |  |  |
| Kies uw digitale sleutel om aan te n                                                                               | nelden Hulp nodig?                                 |                                            |  |  |  |  |
| $Digitale\ sleutel(s)$ met $\mathbf{elD}$ of $\mathbf{digitale\ identiteit}$                                       |                                                    |                                            |  |  |  |  |
| AANMELDEN<br>met elD kaartlezer                                                                                    | AANMELDEN<br>via itsme                             |                                            |  |  |  |  |
| Je itsme-account aanmaken<br>Digitale sleutel(s) met <b>beveiligingscode</b> en <b>gebruikersnaam + wachtwoord</b> |                                                    |                                            |  |  |  |  |
| AANMELDEN     met beveiligingscode via e-mail                                                                      | AANMELDEN     met beveiligingscode via mobiele app | AANMELDEN     met beveiligingscode via SMS |  |  |  |  |
| AANMELDEN<br>met beveiligingscode via token                                                                        |                                                    |                                            |  |  |  |  |

## Handleiding Downloaden aanslagbiljet of fiche 281

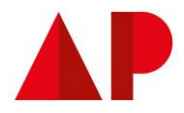

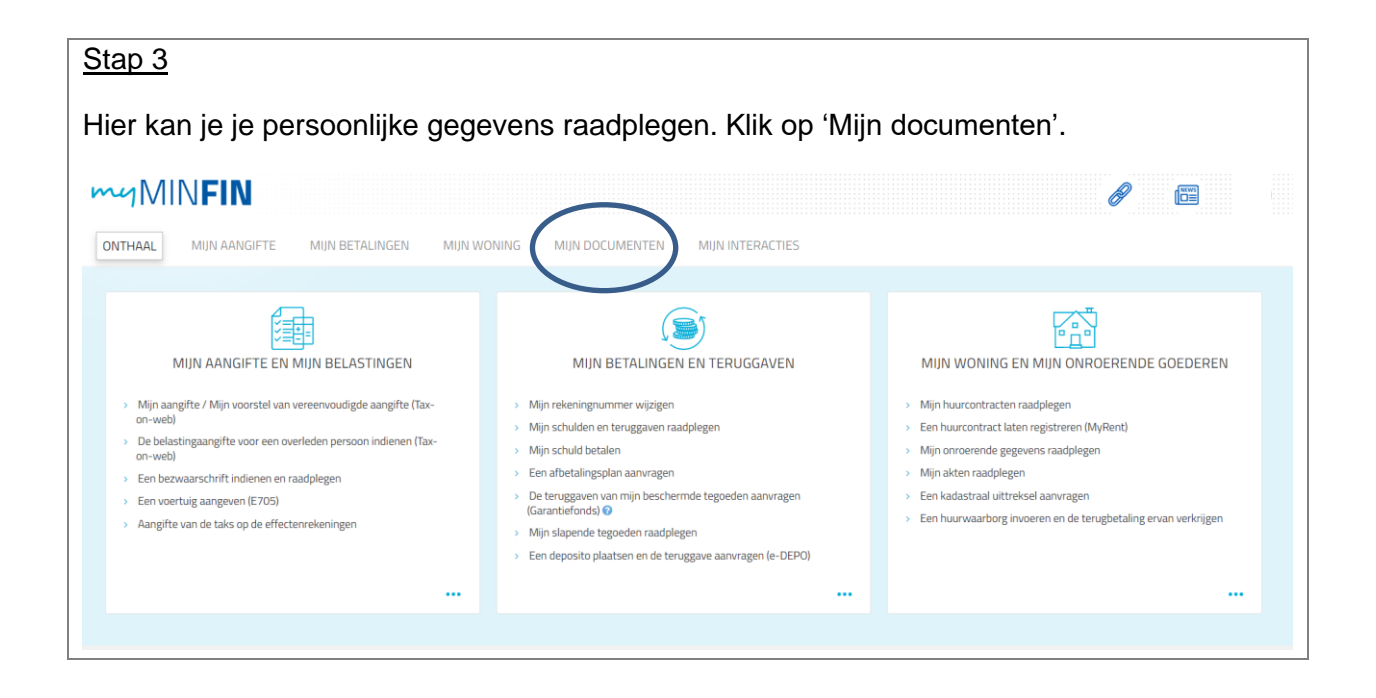

Bij de documenten kan je voor verschillende types kiezen:

#### Stap 4a

Aanslagbiljet (belastingbrief).

Let op: 'Aanslagbiljet x' gaat over **inkomen x-1**.

Bijvoorbeeld 'Aanslagbiljet 2023' gaat over inkomen 2022 aanslagjaar 2023.

| ONTHAAL   | MIJN AANGIFTE                                                                                                    | MIJN BETALINGEN  | MIJN WONING | MIJN DOCUMENTEN  | MIJN INTERACTIES |         |   |                                                                |
|-----------|----------------------------------------------------------------------------------------------------|------------------|-------------|------------------|------------------|---------|---|----------------------------------------------------------------|
| Mijn docu | menten                                                                                                    |                  |             |                  |                  |         |   |                                                                |
|           | Door een technische aanpassing kunnen bepaalde documenten tijdelijk dubbel weergegeven worden.<br>Voor ondermemingen zijn de vanaf 06. 11.2023 behandelde akten tijdelijk enkel toegankelijk voor de wettelijke vertegenwoordiger.<br>U heeft een betaling uitgevoerd voor naamswijziging of nationaliteitsaanvraag tussen 02/04 en 08/04 (inbegrepen)? Ingevolge een technisch probleem kon het document dat de betaling bevestigt toen niet worden opgemaak<br>Om het probleem op te lossen, gelieve u eerst te begeven naar "MijN BETALINGEN/Mijn online betalingen beheren" en open het tabbiad "Uitgevoerde betalingen". U zil dan één van de volgende dagen het betalingsbewijs<br>bekomen. |                  |             |                  |                  |         |   | tigt toen niet worden opgernaakt.<br>dagen het betalingsbewijs |
|           | <ul> <li>Filters verbergen</li> <li>Aanslagbiljet</li> <li>Alle jaren</li> <li>FILTEREN</li> </ul>                                                                                                    |                  |             |                  |                  |         |   |                                                                |
|           |                                                                                                    |                  | Naam        |                  |                  | Datum 🔻 |   | Acties                                                         |
|           | Aar                                                                                                    | nslagbiljet 2023 | )           |                  | 14 november 2023 |         |   | ÷                                                              |
|           | Aar                                                                                                    | nslagbiljet 2022 |             |                  | 14 december 2022 |         |   | ÷                                                              |
|           | Aanslagbiljet                                                                                                    |                  |             | 24 november 2021 | 24 november 2021 |         | ÷ |                                                                |
|           |                                                                                                    |                  |             |                  |                  |         |   |                                                                |

### Handleiding Downloaden aanslagbiljet of fiche 281

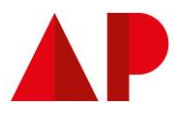

#### Stap 4b

### Fiches 281

fiche 281.10 (loon) fiche 281.11 (pensioen) fiche 281.12 (ziekte-uitkering) fiche 281.13 (werkloosheidsuitkering)

Let op: fiches over **inkomen x-1** hebben een datum in x. Bijvoorbeeld: fiches over inkomen 2023 hebben een datum in aanslagjaar 2024.

| ONTHAAL    | MIJN AANGIFT                                                                                                    | E MIJN BETALINGEN                | MIJN WONING | MIJN DOCUMENTEN | MIJN INTERACTIES |                  |                                    |
|------------|----------------------------------------------------------------------------------------------------|----------------------------------|-------------|-----------------|------------------|------------------|------------------------------------|
|            |                                                                                                    |                                  |             |                 |                  |                  |                                    |
| Mijn docur | nenten                                                                                                    |                                  |             |                 |                  |                  |                                    |
|            | Door een technische aanpassing kunnen bepaalde documenten tijdelijk dubbel weergegeven worden. Voor ondernemingen zijn de vanaf 06.11.2023 behandelde akten tijdelijk enkel toegankelijk voor de wettelijke vertegenwoordiger. U heeft een betaling uitgevoerd voor naarnswijziging of nationaliteitsaanvraag tussen 02/04 en 08/04 (inbegrepen)? Ingevolge een technisch probleem kon het document dat de betaling beve<br>Om betromen op te lossen, geleve u eerst te begeven naar "MIN BETALINGEN/Mijn online betalingen beheren" en open het tabbiad "Uitgevoerde betalingen". U zal dan één van de volgen<br>bekomen.  Fiscale fiches  Alle jaren  ILLEREN |                                  |             |                 |                  |                  | worden opgemaakt.<br>talingsbewijs |
|            | 1                                                                                                    |                                  |             | Naam            |                  | Datum 🔻          | Acties                             |
|            |                                                                                                    | Fiche 281.10 - Lonen             | )           |                 |                  | 28 maart 2024    | 1                                  |
|            |                                                                                                    | Fiche 281.62 - Levensver Lekerin | g           |                 |                  | 29 februari 2024 | :                                  |
|            |                                                                                                    | Fiche 281.10 - Lonen             |             |                 |                  | 28 februari 2024 | :                                  |